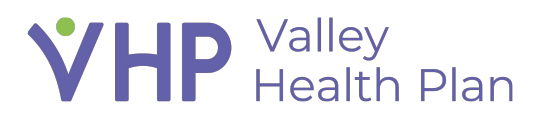

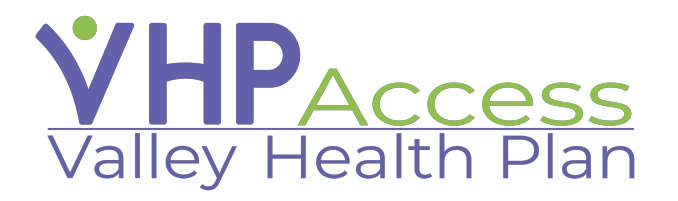

## Provider Quick Start Guide Accessing a Patient Record with First Access

Page 1 of 3

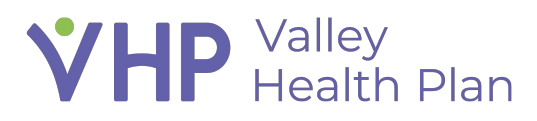

## **Accessing a Patient Record**

## with First Access

- 1. Use your credentials to log into the VHP Access portal.
- 2. Select the **'Patient'** activity in the top toolbar.
- 3. From the **Demographics** tab, select the 'Search All Patients' activity.
- 4. Enter in all required information (Patient Name, Birth Date, Zip Code, Sex, and Member ID) and select **search.**
- 5. If all information has been entered correctly, the patient you are searching for will appear.
- 6. Select the reason you are accessing this patient.
- 7. Select the **Provider group** in which the Member should be a part of (multiple groups will appear if the User searching for the member is associated with multiple groups).

| Epic        | n<br>Home   | In Bas      | CRM         | Patien     | Referr     | Claims     | لركم<br>Explan | <b></b><br>Catalog | 2<br>Patient                |              | Menu    | e<br>Log ( |
|-------------|-------------|-------------|-------------|------------|------------|------------|----------------|--------------------|-----------------------------|--------------|---------|------------|
| Coverages & | Benefits    | Demo        | ographics   | Provi      | der Search | New        | Referral       | Referral           | by Member                   | •••          | * *     |            |
| Patient Sea | arch        |             |             |            |            |            |                |                    |                             |              | 5 A A   | 6          |
|             |             |             | Se Se       | earch My I | Patients   |            | Seal           | rch All Pati       | ents $\stackrel{r}{\simeq}$ |              |         |            |
| Fill c      | out the rea | uired field | s to gain a | ccess to a | natient/me | mher Ent   | er addition    | al informat        | tion for a mr               | ore accurate | e match |            |
|             | at the req  | anea nela.  | o to gain a |            | padentyme  | inden eine |                |                    |                             | one accurate |         |            |
| Search      | for Patie   | nt          |             |            |            |            |                |                    |                             |              |         |            |
| Name        |             |             |             |            |            | Sex        |                |                    |                             |              |         |            |
|             |             |             | θ           |            |            |            |                |                    | θ                           |              | Q,      |            |
| Birth D     | )ate        |             |             |            |            | SSN L      | ast 4          |                    |                             |              |         |            |
|             |             |             | θ           |            | Ē          |            |                |                    | Δ                           |              |         |            |
| MRN         |             |             |             |            |            | Memb       | er ID          |                    |                             |              |         |            |
|             |             |             | Δ           |            |            |            |                |                    | θ                           |              |         |            |
| ZIP Co      | ode         |             |             |            |            | Medio      | are Benefic    | iary Identifie     | er                          |              |         |            |
|             |             |             | θ           |            |            |            |                |                    | Δ                           |              |         |            |
|             |             |             |             |            |            |            |                |                    | 0                           | Search       | A Clear |            |

## **VHP** Valley Health Plan

| 🚜 Searc                                   | h My Patients 🙀 Search All Patients 🛱 |   |
|-------------------------------------------|---------------------------------------|---|
| ⑦ Confirm Patient Selection               |                                       |   |
| Click Select to add this patient/memb     | ber to your list.                     |   |
| Tapestry, Aaron - E2799                   |                                       | 0 |
| # Born 2/1/1982                           | • yyy-yy-3445                         |   |
| 40 y.o. Male                              | 608-778-8653 (H)                      |   |
| 123 WONDER WAY                            | 608-459-8851 (W)                      |   |
| MADISON Wisconsin 53717                   | 608-123-5123 (M)                      |   |
|                                           | 🖾 aaron@modelmail.com                 |   |
| Reason                                    | Comment                               |   |
| 9                                         | Q                                     |   |
| Select the groups to which you want to ad | d the patient:                        |   |
|                                           |                                       |   |
| EHS Link Group                            |                                       |   |
|                                           |                                       |   |
| Tapestry Link Patients                    |                                       |   |
|                                           |                                       |   |
|                                           | ✓ Select                              |   |